i-Construction推進コンソーシアム 平成29年度 3 次元データ流通・利活用WG

# <u>3次元データ利活用事例報告</u>

# ①鋼橋上部工の3次元モデリング技術 & ②PDFファイルによるCIMモデル管理技術

#### 2017年12月22日

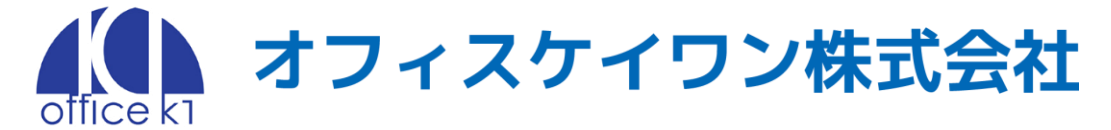

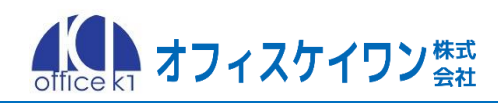

### 橋梁3次元データ利活用フロー

#### ①鋼橋上部工の3Dモデリング技術「Click3D」

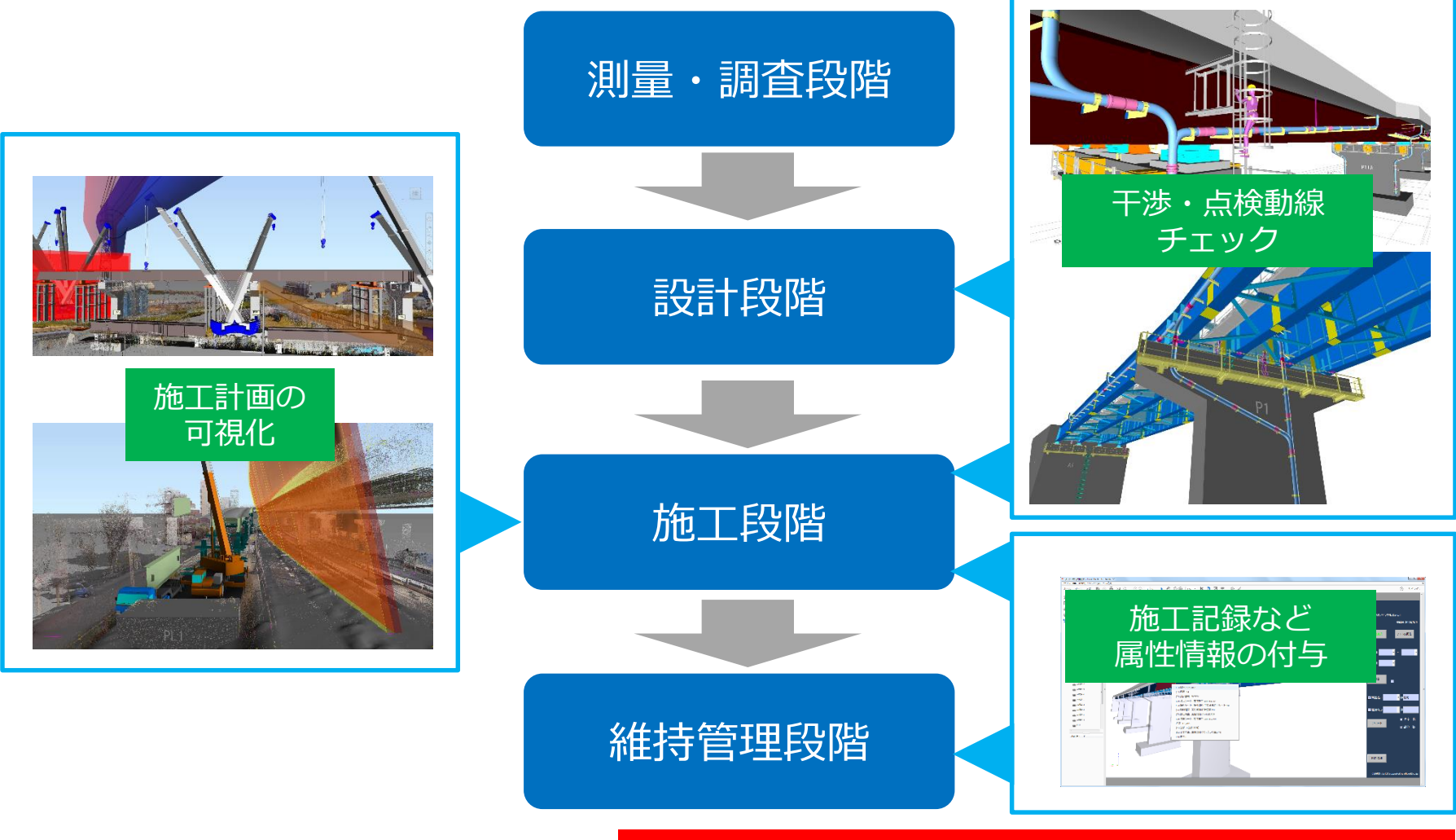

#### ②PDFファイルによるCIMモデル管理技術「CIM-PDF」

# Click3Dとは

#### ✓ 機能概要

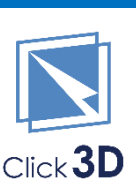

オフィスケイワン舞

- ✓ 詳細度300~400レベルの鋼橋3Dモデルを1週間程度で作成する技術
- ✓ Excelシートに線形座標や設計情報を入力するとAutoCAD上に自動で 3Dモデルを作成
- ✓ 得意な形式は少数鈑桁橋、箱桁橋
- ✓ <u>特長</u>
  - ✓ 設計者が普段使い慣れたExcelで作業できるため3DCADを使えない人で も鋼橋の3Dモデリングが可能
  - ✓ 維持管理作業時の検査動線確認に必須の検査路モデルも自動3D作成
- ✓ <u>NETIS登録</u>
  - ✓ 技術名称 : 設計図面上に橋梁三次元モデルを作成するシステム

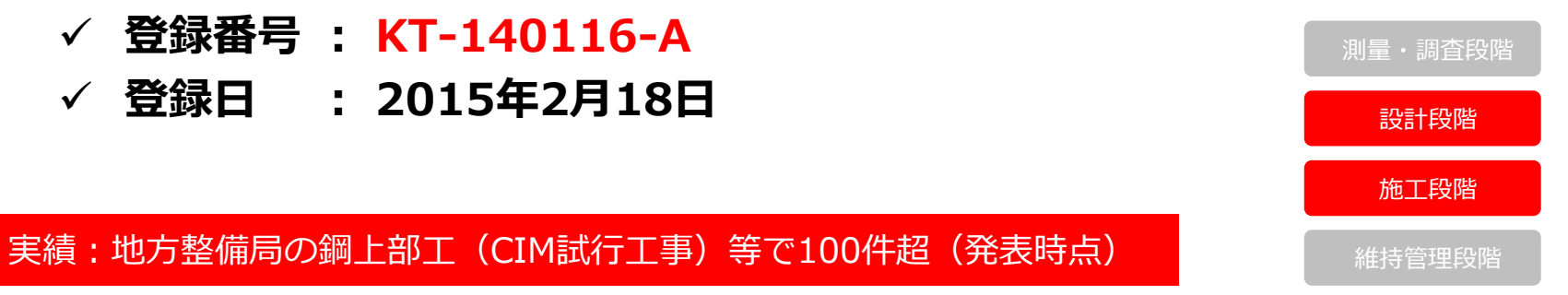

#### ①鋼橋上部工の3Dモデリング技術「Click3D」

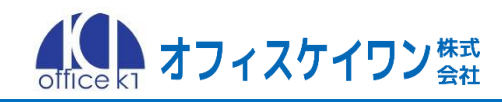

#### シンプルな操作で橋梁CIMモデリング作業の生産性を大幅に向上

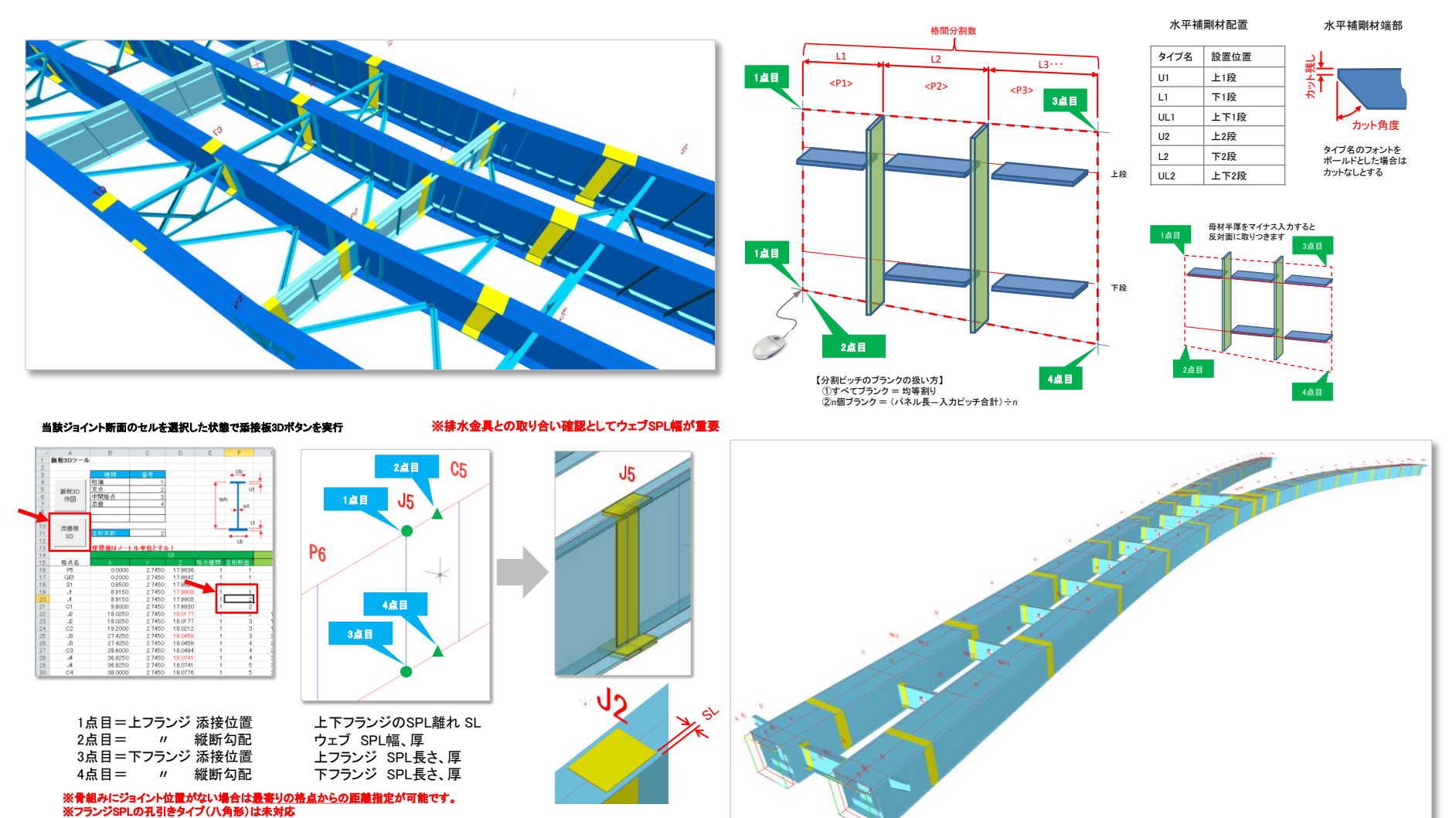

i-Construction推進コンソーシアム 平成29年度 3 次元データ流通・利活用WG報告会 2017/12/22

※鉛直ウェブのみの対応(斜めウェブは不可)

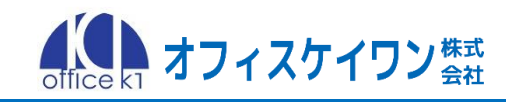

#### 橋梁図面を知り尽くした設計事務所のノウハウを3Dコマンド化

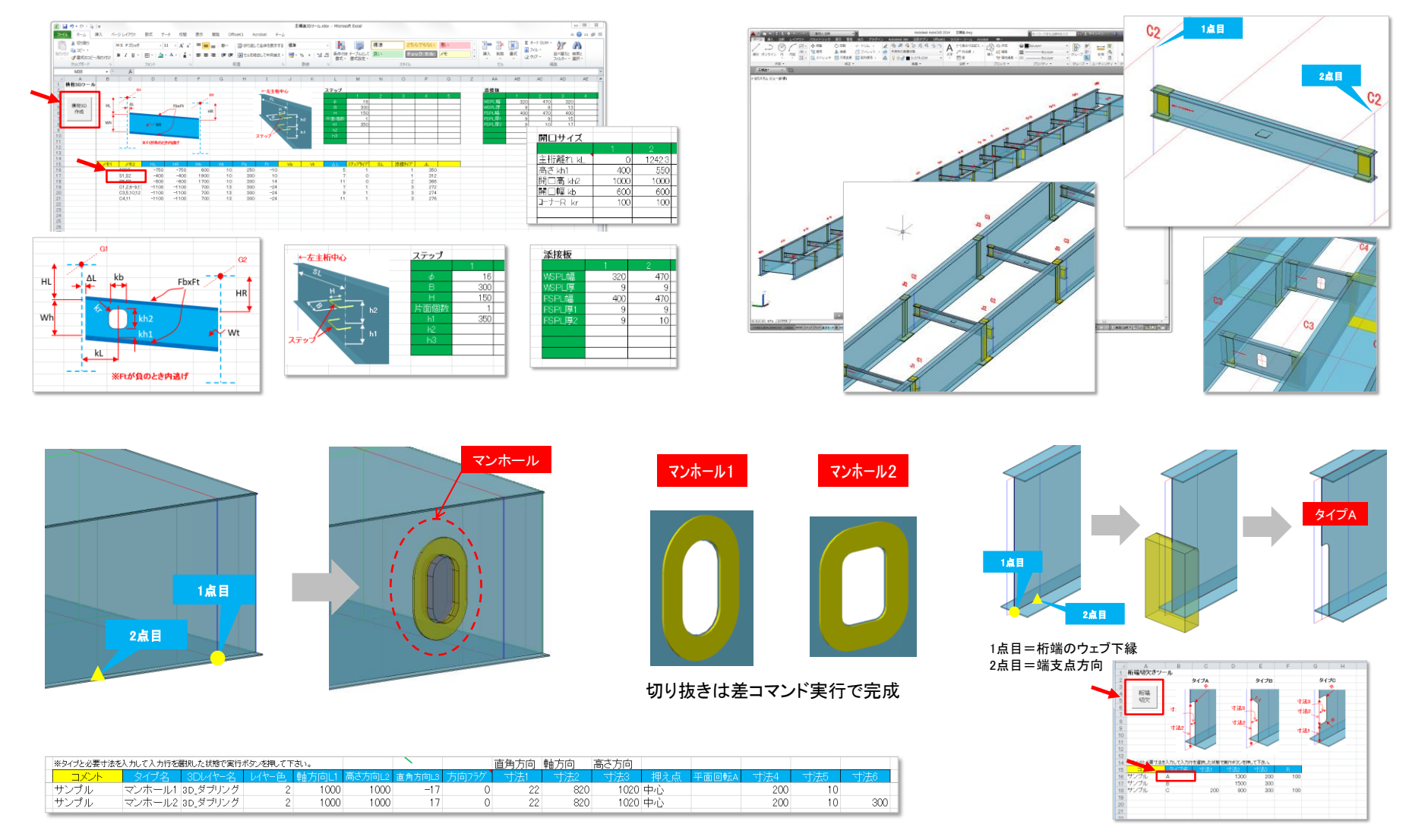

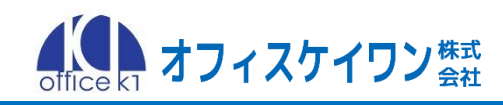

Click3Dは、CIM導入ガイドライン(案)橋梁編 モデル詳細度 300~400レベル の鋼橋3Dモデルを1週間程度で作成することを目指したソフトです. 新設橋にとどまらずCIMモデル化されていない既設橋の3Dモデルも低コストで 作成できるため、将来のCIMによる高度な維持管理において活用が期待されます.

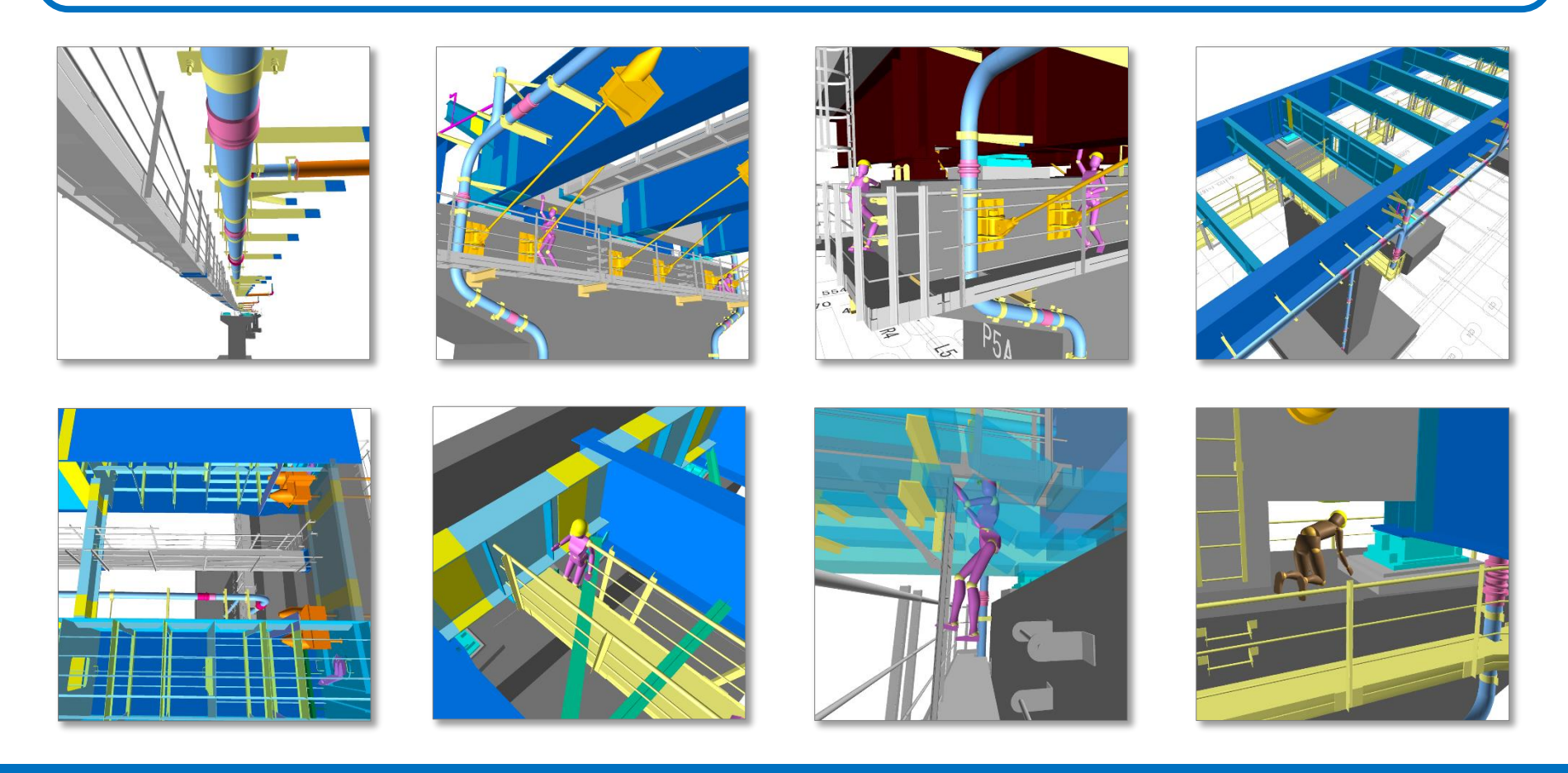

## CIM-PDFとは

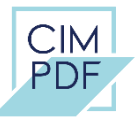

オフィスケイワン業

- ✓ 機能概要
  - ✓ 橋梁などの構造物CIMモデルを3DPDFで管理する技術
  - ✓ CIM導入ガイドライン(案)に準拠したCIMモデルビューワ
  - ✓ <u>Acrobat Reader</u> で閲覧、属性検索ができて、外部参照ファイルにも アクセス可能
- ✓ <u>特長</u>
  - ✓ 無償のPDFビューワ(Acrobat Reader)でCIMモデルに対し、設計情報・施工情報などの属性の閲覧、検索、属性の追加保存が可能
  - ✓ 専用のサポートサイト(cim-pdf.com)により、運用者をフォロー
- ✓ <u>NETIS登録</u>
  - ✓ 技術名称 : CIMモデル管理システム「CIM-PDF」
  - ✓ 登録番号 : KK-170001-A
  - ✓ 登録日 : 2017年4月5日
  - 実績:地方整備局の鋼上部工(CIM試行工事)で4件(発表時点)

施工段階

維持管理段階

②PDFファイルによるCIMモデル管理技術「CIM-PDF」

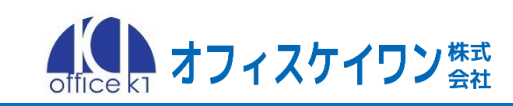

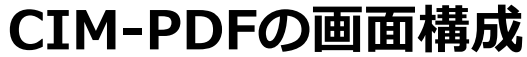

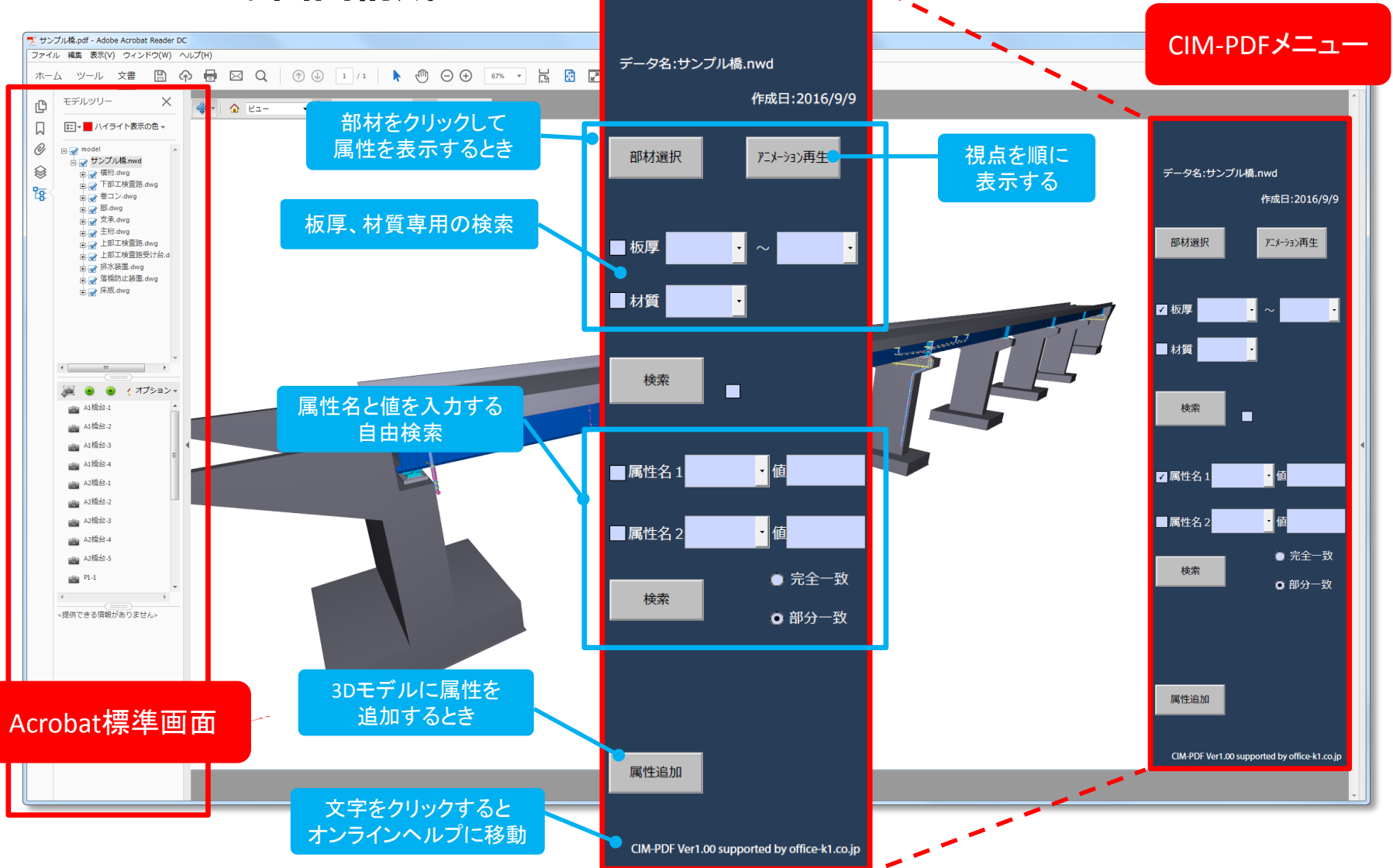

i-Construction推進コンソーシアム 平成29年度 3 次元データ流通・利活用WG報告会 2017/12/22

構造物の設計・施工から寿命までの長期にわたり、異なる会社・組織間でCIM モデルを受け渡して実現する高度な維持管理のために、無償のPDFビューワを用 いた3DPDFベースの属性情報管理技術「CIM-PDF」をご提案します!

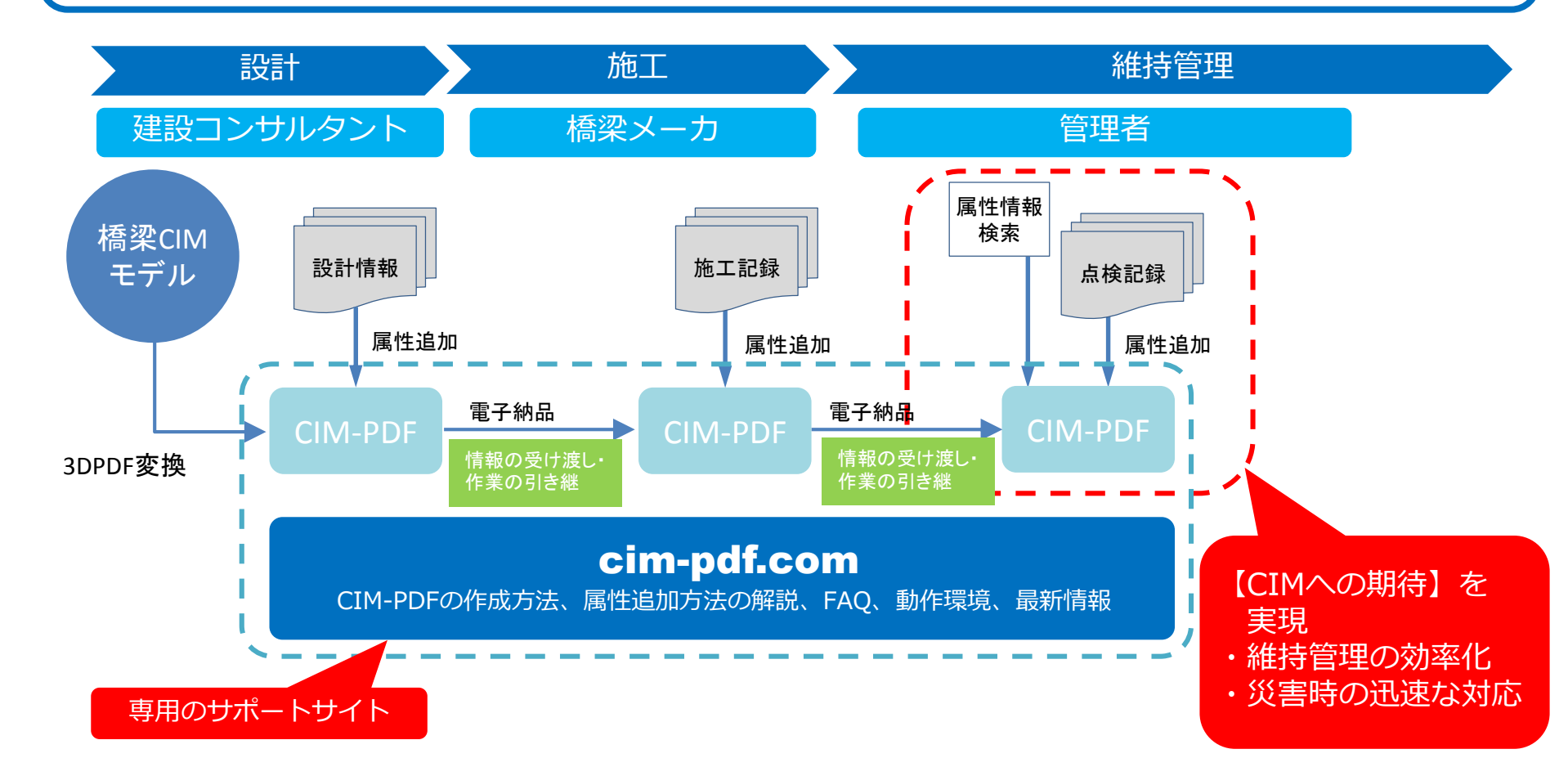

#### <u>会社概要</u>

- ・ 設 立:平成26年(2014年)年1月6日
- ・ 所在地:大阪府大阪市西区新町1-10-2 大阪産業ビル

#### <u>業務内容</u>

- 【情報処理サービス】
  - ・ 自社プログラムを利用した設計図面作成、計算サービス
  - ・ 橋梁CIMサービス
  - 橋梁VR/MR作成サービス
- 【システム開発】
  - ・ 橋梁3Dモデリングソフト「Click3D」の開発・販売
  - ・ CIMモデル管理システム「CIM-PDF」の開発・販売
  - ・ パズルゲームで建設業をPRする「InfraPuzzle」
  - ・ 鋼橋向けCAM支援システムの開発
- 【取り組み】
  - ・ 橋梁3Dモデルに関する研究開発

#### 【事例に関するURL】

①鋼橋上部工の3Dモデリング技術「Click3D」

http://www.office-k1.co.jp/products/

②PDFファイルによるCIMモデル管理技術「CIM-PDF」

http://cim-pdf.com/

#### 【お問い合わせ先】

オフィスケイワン株式会社 TEL. 06-6567-8951 Mail. info@office-k1.co.jp 保田敬一(やすだけいいち)

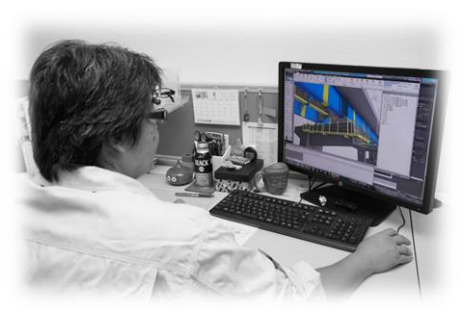

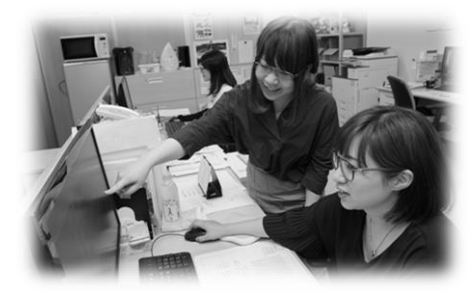

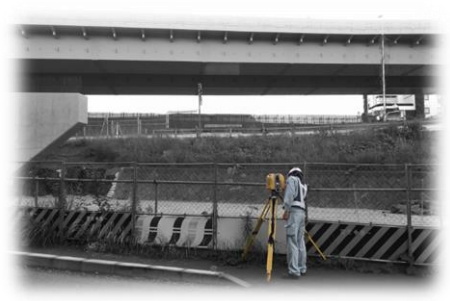

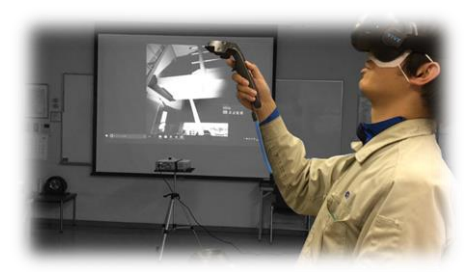